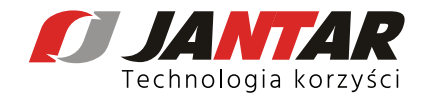

## Wie sende ich eine Serviceanfrage über <u>www.helpdesk.jantar.pl</u> ?

1.Gehen Sie auf die Webseite <u>www.helpdesk.jantar.pl</u>. Wir wählen die Sprachversion - rechte / obere Ecke

2. Füllen Sie die Daten im Formular aus: NIP\* Thema\* Firmenname\* E-Mail-Adresse\* Telefonnummer\* Kontaktperson - es hilft uns, die Person zu kontaktieren, die die Serviceanfrage verschickt
\* Pflichtfelder

3. Feld 'Beschreibung der Anmeldung' ist ein Textfeld, in dem Sie die Situation/Anmeldung beschreiben sollen

4. Markieren Sie box mit dem Ich akzeptiere die Datenschutzbestimmungen und stimme zu, Informationen von Jantar Sp. z oo zu erhalten, die sich auf die Anfrage beziehen.

5. Sie koennen die Anfrage über die Schaltfläche NACHRICHT SENDEN senden

6. Die Bestätigung mit einer Registrierungsnummer wird an die angegebene E-Mail-Adresse gesendet.

|                 | Beschreibung:                                  |
|-----------------|------------------------------------------------|
| SERVICEANFRAGE  |                                                |
| USt-IdNr.:*     | Ich akzeptiere die Datenschutzbestimmungen     |
| Thema:*         |                                                |
| Der Name der    |                                                |
| Firma:*         |                                                |
| E-Mail-         |                                                |
| Adresse:*       |                                                |
| Die             | und stimme zu, Informationen von Jantar Sp. Z  |
| Telefonnummer:* | zu erhalten, die sich auf die Anfrage beziehen |
| Kontaktperson   |                                                |